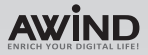

Quick Installation Guide

10/illia

# Wirelessly brings EVERYTHING on your Mac to TV

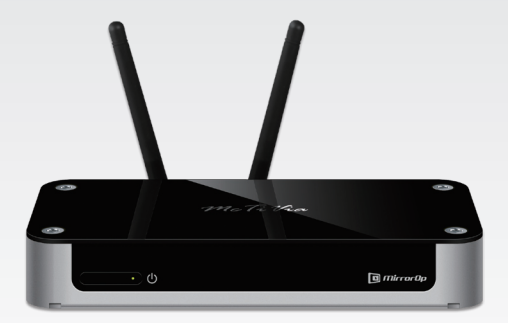

# 1. Package Contents

Please check the following items are included in your McTiVia package:

- McTiVia Windows®/Mac® device
- Quick Installation Guide
- 2 WiFi antennae
- Universal power adaptor
- Installation CD
- User's Manual (on CD)
- Warranty Card

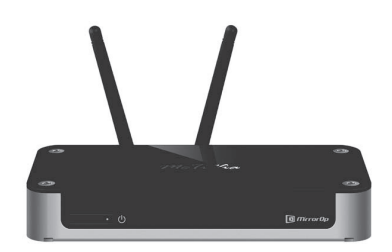

# 2. Before you start

McTiVia is the first device that can show all content of your Windows<sup>®</sup> as well as Mac<sup>®</sup> computers on your TV wirelessly. You can easily control up to 8 computers with your mouse and/or keyboard. You can share any content from your computers with your friends and family in your living room.

# Four Setup Possibilities:

# a) Ethernet: Best performance

Whenever possible, always use Ethernet cables to connect **McTiVia** device to your home network. This setup provides best performance for both remote operation and internet connection.

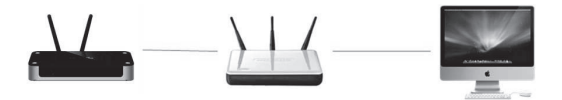

### b) Use power-line modems: Good performance

If Ethernet cable is not available net to your TV, you may consider to buy a pair of power-line modems to setup a wired connection from your home network to McTiVia.

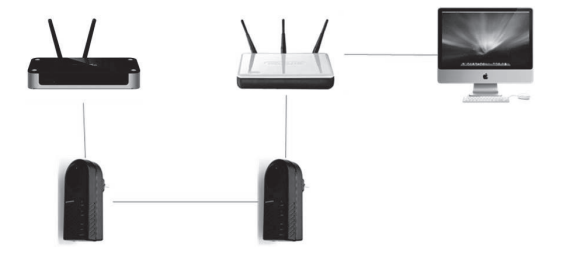

# c) Partly wireless: Reasonable Performance

If wireless connection is preferred, you can connect your home AP and McTiVia via cables, and access either from your home AP or McTiVia.

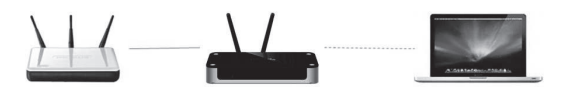

# d) Purely wireless: Basic performance

You can also try setting up **McTiVia** as a wireless client to your home AP via AP-Client mode. However, this setup is more complicated and vulnerable to any interference in WiFi signal.

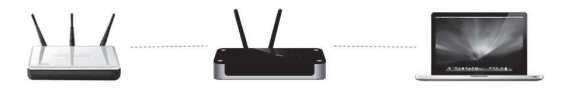

# 3. Quick Start

- 1. Connect the HDMI output on the McTiVia device to your TV, and turn on your TV.
- 2. Connect the power adaptor to your McTiVia, and plug in to your power outlet.
- 3. Press the Power button on McTiVia to turn on the device.
- McTiVia will be powered ON. The Main Menu as below will be shown on your TV screen while system is ready.

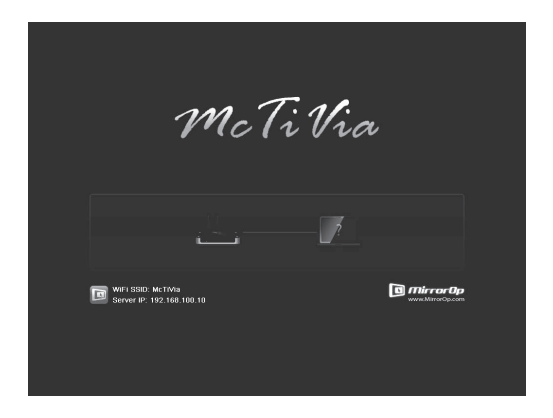

- Insert McTiVia CD and follow on-screen instructions to install software from the CD-ROM.
- Find the following icon in "Applications\McTiVia" folder (on Mac) or "Programs\McTiVia" folder (on Windows) to launch McTiVia- MirrorOp Sender.

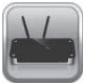

 Search WiFi Access Point. Select your McTiVia device (default SSID is McTiVia) from the list and click the Connect button.

| vailable Access Point List | Refresh |
|----------------------------|---------|
| SSID                       |         |
| McTiVia                    |         |
| II AP_Way                  | 4       |
| awind_Deaft11n             |         |
| awind_airport              |         |
| II WPSAP                   |         |
| al dlink                   |         |

- 8. Connect to selected access point.
- Connect to McTiVia server. If only one server is found, it will automatically connect to the server.

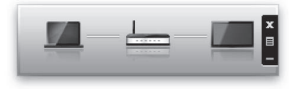

- The application will temporarily adjust your PC resolution for best projection result, and then project your screen to TV. You should see your PC Desktop on TV screen now.
- To finish projection, click the Stop button on McTiVia- MirrorOp Sender. Your screen resolution would be restored to original one.

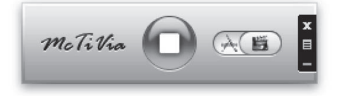

12. To begin projection again, click the Play button again.

| Warranty                                                                                                    | / Policy                                                                                                    |
|----------------------------------------------------------------------------------------------------|----------------------------------------------------------------------------------------------------|
| If the product is damaged or has malfunctions not caused by<br>If you require technical support information, please visit our                                                                                                    | human error,please consult your product manual first.<br>web site at: http://www.awindinc.com                                                                                                |
| The warranty does not apply to any of the following                                                                                                    | Warranty Services                                                                                                    |
| <ol> <li>Damages caused by accident, overloading, misuse, improper use<br/>or other types of damage not related to this product quality or<br/>desion.</li> </ol>                                                                                                    | If any fault has developed during the warranty period, after<br>confirmation by Awind, we will (1) Repair the product directly.<br>(2) Replace with a brand new product or refurbished item. |
| (2) The machine is damaged by unforeseeable natural disasters<br>(flooding, fite hazard, earthquake, typhoon or thunder) or causes<br>due ho human error.                                                                                                    | Applicable to all products; when sending the product for<br>services, you need to provide:<br>(1) Wirthman address and talonbung number                                                      |
| (3) Attends to open product housing, dismantle, attach other items<br>or retrofit without written permission from Awind.                                                                                                    | (2) The original copy of warranty certificate where it must be<br>stamped by the dealer and properly marked with the date                                                                    |
| <ul> <li>(4) Consumables or components.</li> <li>(5) Serial number on the product or component has been removed<br/>or damaged</li> </ul>                                                                                                    | of purchase and the correct matching serial number.<br>(3) If the warranty certificate has not been stamped by your<br>local dealer you may orgen the original hill receipt where            |
| <ul><li>(6) The product warranty is outdated.</li></ul>                                                                                                    | is clearly printed with details of the product. If you are                                                                                                    |
| (b) Claims without presenting a warmany certificate or if presented<br>but the warmany certificate is not properly marked with the date<br>of purchase, stamped by the authorized agent or the marked<br>information has been tempered with.                                                                                                    | unable to provide above information. We will regard the<br>warranty period to start from the date of dispatch from the<br>factory.                                                           |
| Disclaimer                                                                                                    |                                                                                                    |
| <ul> <li>We will not be responsible if it's believed the damage is caused by</li> <li>We will not be responsible for any loss caused by continuous use o</li> <li>We will not be responsible for casts due to damage other than reporter will not be responsible for casts due to damage other than reporter is not cover by this warreport</li> </ul> | the customer, or other personnel, deliberately or by accident.<br>ir inability to use the product:<br>airs to Awind products. Any damage or malfunction caused to<br>airs.                   |

# Warranty Card

| Email: | FAX: | TEL: |       | Address:   | Purchasing Date: | Name:       |
|--------|------|------|-------|------------|------------------|-------------|
|        |      |      | Shop: | Serial No. | Product Name:    | Product No. |